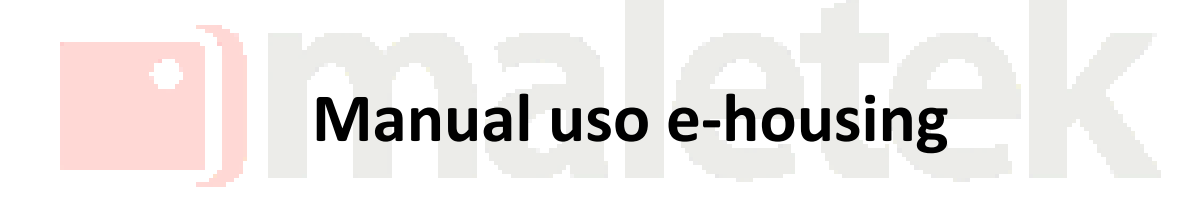

## Entrega

Para dejar una encomienda seleccionamos entregar

| V                                                                      | Bienvenido a:<br>ESPUCIO<br>SWITCH                                        |                                                                                  |                               |                                                             |
|------------------------------------------------------------------------|---------------------------------------------------------------------------|----------------------------------------------------------------------------------|-------------------------------|-------------------------------------------------------------|
| ENTREGAR<br>TO entregan encomienda a<br>uien que vienzan este edificio | RETIRAR<br>Quiero retirar una encomienda que<br>ya está dentro del locker | DEJAR<br>DEJAR<br>Vivo en este edificio y le que<br>dejar una encomienda a un an | Esta fu<br>NO est<br>Edificio | nción es visible, pero<br>á disponible para<br>Alférez Real |
| 42430<br>Seleccionamos el ta                                           | maletek<br>maño de puerta dependien                                       | ido el tamaño de la                                                              | encomienda                    |                                                             |
| aletek                                                                 | a el tamaño de nu                                                         | VESPUCIO<br>SWITCH                                                               |                               |                                                             |
| 11 x 60 x 90 cm                                                        | 32 x 47 x 54 cm                                                           |                                                                                  | 60 x 90 cm                    |                                                             |
| 35 x 60 x 90 cm                                                        |                                                                           |                                                                                  |                               |                                                             |
| 2430                                                                   |                                                                           |                                                                                  | •                             |                                                             |

Escaneamos el qr de nuestro carnet o digitamos nuestro Rut

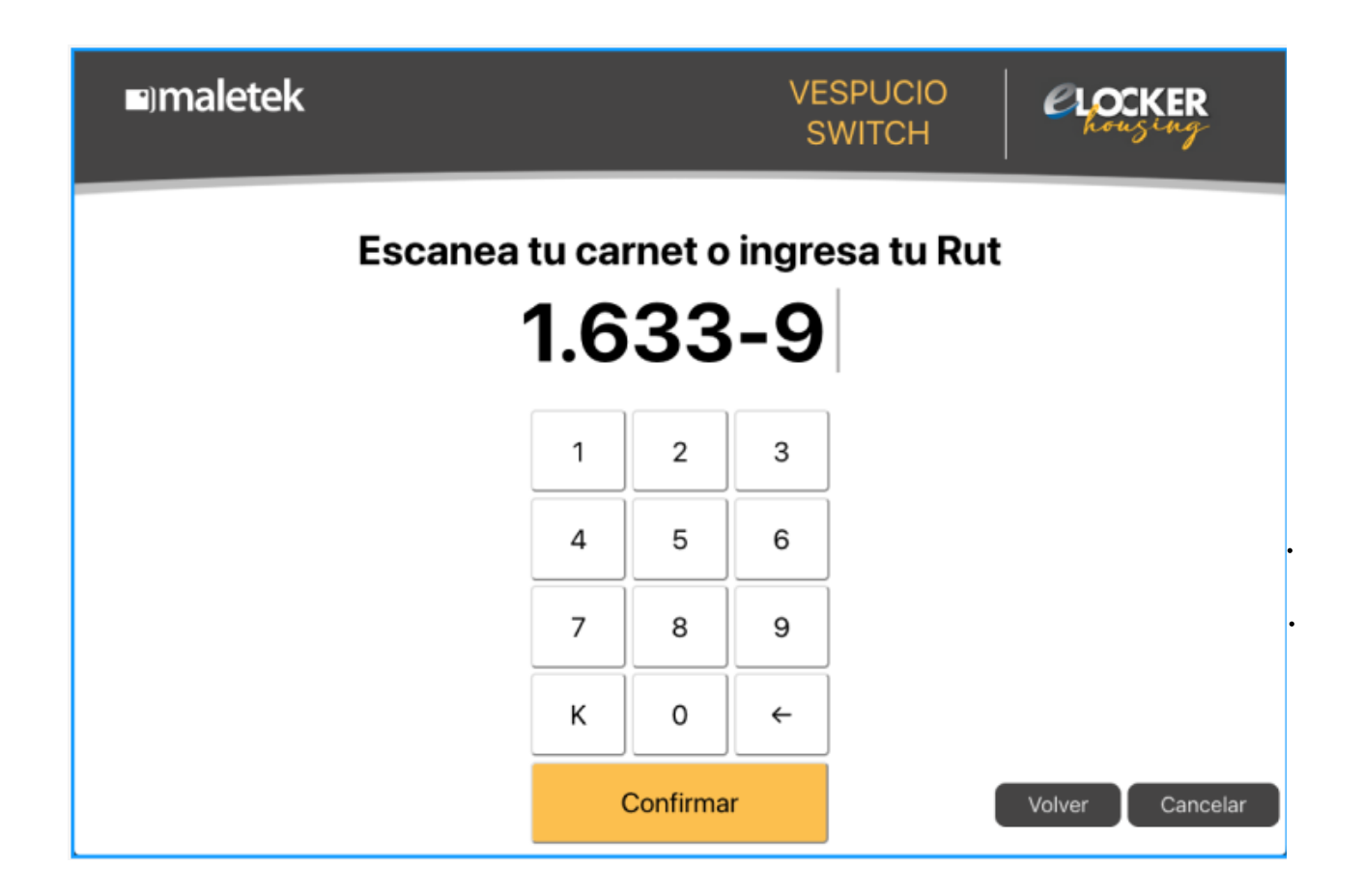

Buscamos al residente por nombre

|      |       |        | nor   | n                                                                                                    |       | aui   | on |     |      |       | noomionda           |
|------|-------|--------|-------|----------------------------------------------------------------------------------------------------|-------|-------|----|-----|------|-------|---------------------|
|      | ) Po  | or no  | mbre  | 5011                                                                                                    | aa    | qui   | en | vau | ingi | uala  | enconnenua          |
| RA   |       |        |       |                                                                                                    |       |       |    |     |      | franc | cis drake phar(102) |
|      | Úmor  | o do i | dona  | rtama                                                                                                    | onto  |       |    |     |      |       |                     |
| Тоса | acá p | ara in | gresa | ar dep                                                                                                    | artar | nento |    |     |      |       |                     |
| 1    | 2     | 3      | 4     | 5                                                                                                    | 6     | 7     | 8  | 9   | 0    |       |                     |
| Q    | w     | Е      | R     | т                                                                                                    | Y     | U     | 1  | 0   | Р    |       |                     |
|      | S     | D      | F     | - (                                                                                                    | G     | н     | J  | к   | L    |       |                     |
| А    |       | Y      | 1     | The second second second second second second second second second second second second second second second se | -     | 1     |    |     |      |       |                     |

O también podemos buscarlo por numero de departamento

|                  | Po                   | or nor | nbre   | )           |                           |                                      |       |                                         |                                                   |                       |                                    |     |
|------------------|----------------------|--------|--------|-------------|---------------------------|--------------------------------------|-------|-----------------------------------------|---------------------------------------------------|-----------------------|------------------------------------|-----|
| ngre             | sa al r              | nenos  | s 3 le | tras        |                           |                                      |       |                                         |                                                   | Jua                   | n Maureira (102)                   |     |
| or n             | )<br>úmere           | o de c | lepa   | rtam        | ento                      |                                      |       |                                         |                                                   | MALET                 | EK PERU SAC (102)                  |     |
| )2               |                      |        |        |             |                           |                                      |       |                                         |                                                   | Crist                 | nian Lionel Aragon<br>Callupe(102) |     |
| 1                | 2                    | 3      | 4      | 5           | 6                         | 7                                    | 8     | 9                                       | 0                                                 | franc                 | is drake phar(102)                 |     |
| Q                | w                    | Е      | R      | Т           | Y                         | U                                    | Т     | 0                                       | Ρ                                                 | dieg                  | o salas dex(102)                   |     |
| A                | S                    | D      | F      | : [         | G                         | н                                    | J     | к                                       | L                                                 |                       |                                    |     |
|                  |                      |        |        |             |                           | 1                                    |       |                                         | _                                                 |                       |                                    |     |
| Z<br>964         | x<br>12430           | la pe  | rson   | V<br>ia soi | B<br>n corr               | N<br>recto                           | s con | ۸<br>firm:                              | ←<br>amos                                         |                       | Volver Cancela                     |     |
| Z<br>964<br>dato | x<br>12430           | la pe  | rson   | V<br>na soi | B<br>n corr               | N<br>recto                           | s con | 1<br>firm                               | ←<br>amos                                         | ida la                | Volver Cancela                     |     |
| Z<br>964<br>date | x<br>12430           | la pe  | rson   | V<br>aa soo | B<br>n corr               | n<br>recto                           | s con | 1<br>ifirma                             | ←<br>amos                                         | cH<br>jida la         | Volver Cancela                     | r   |
| Z<br>964<br>dato | x<br>12430           | la pe  | rson   | V<br>aa soo | B<br>n corr               | N<br>recto                           | s con | n<br>Ifirma<br>Va                       | ←<br>amos<br>dirio                                | jida la               |                                    | r D |
| Z<br>964<br>dato | x<br>12430<br>Dos de | la pe  | rson   | V<br>a sor  | B                         | N<br>recto                           | s con | n<br>firma<br>va                        | ←<br>amos<br>dirio<br>s drake<br>: 102            | gida la               | Volver Cancela                     |     |
| z<br>964<br>dato | x<br>12430           | la pe  | rson   | v<br>a sor  | B<br>n corr<br>E<br>Tamař | N<br>recto<br>Entreg<br>Dep<br>ño de | s con | n<br>firma<br>iranci<br>nento<br>a:11 x | ←<br>amos<br>dirio<br>s drake<br>: 102<br>60 x \$ | gida la<br>e<br>90 cm | Volver Cancela                     |     |

Una vez confirmemos se nos abrirá una puerta del tamaño que seleccionamos

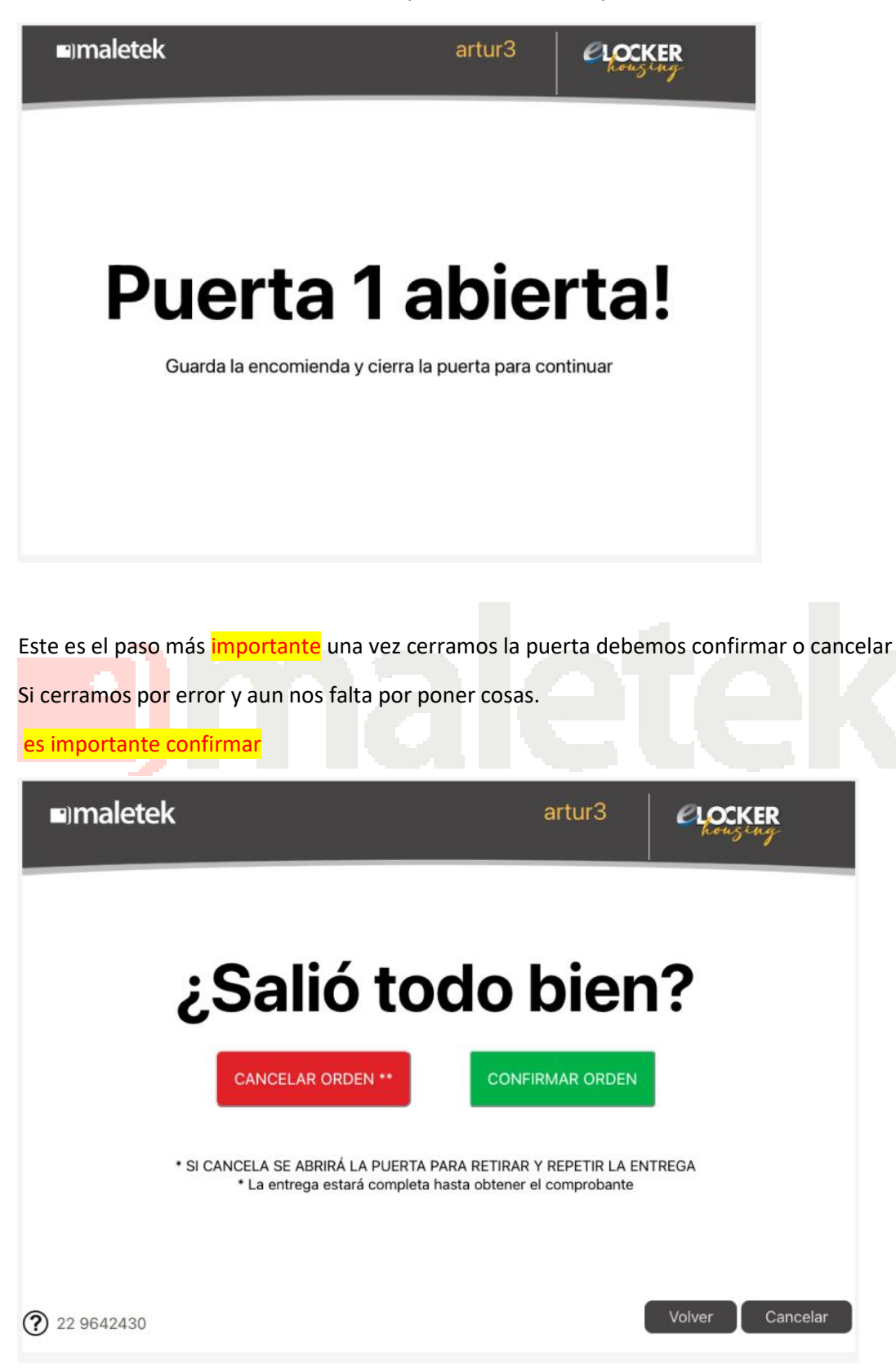

En caso de equivocarnos o nos falto una encomienda no debemos confirmar si no cancelar y se

Nos volverá a abrir la puerta para dejar lo que nos falto y al cerrar nos volverá a preguntar si cancelamos o confirmamos

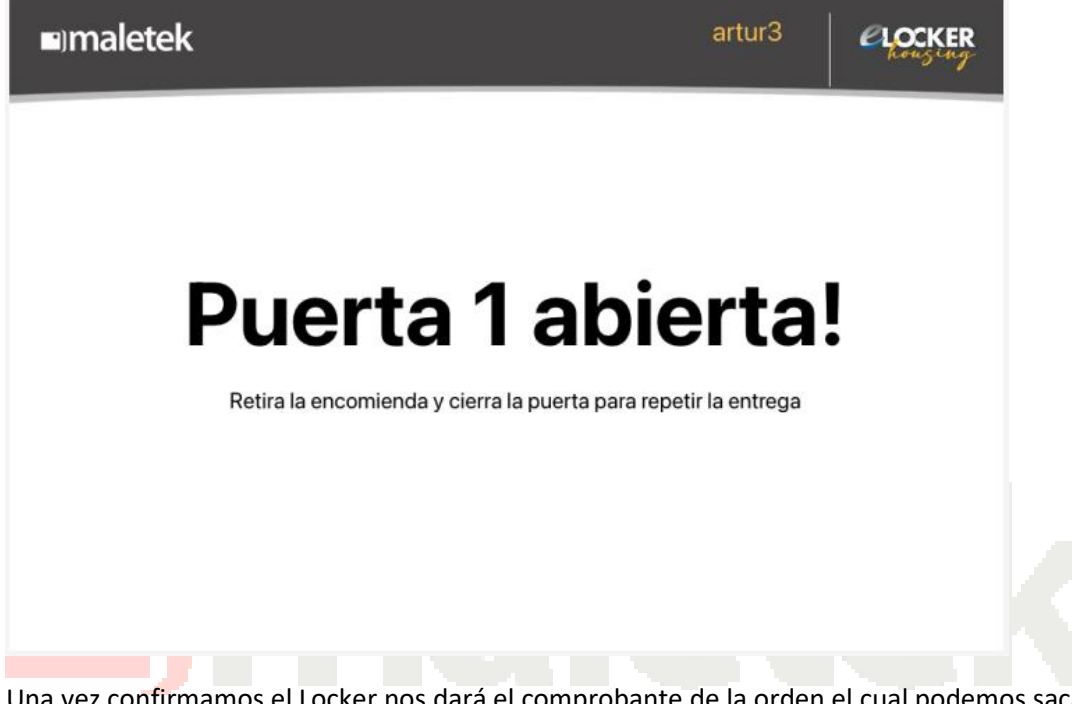

Una vez confirmamos el Locker nos dará el comprobante de la orden el cual podemos sacarle una foto.

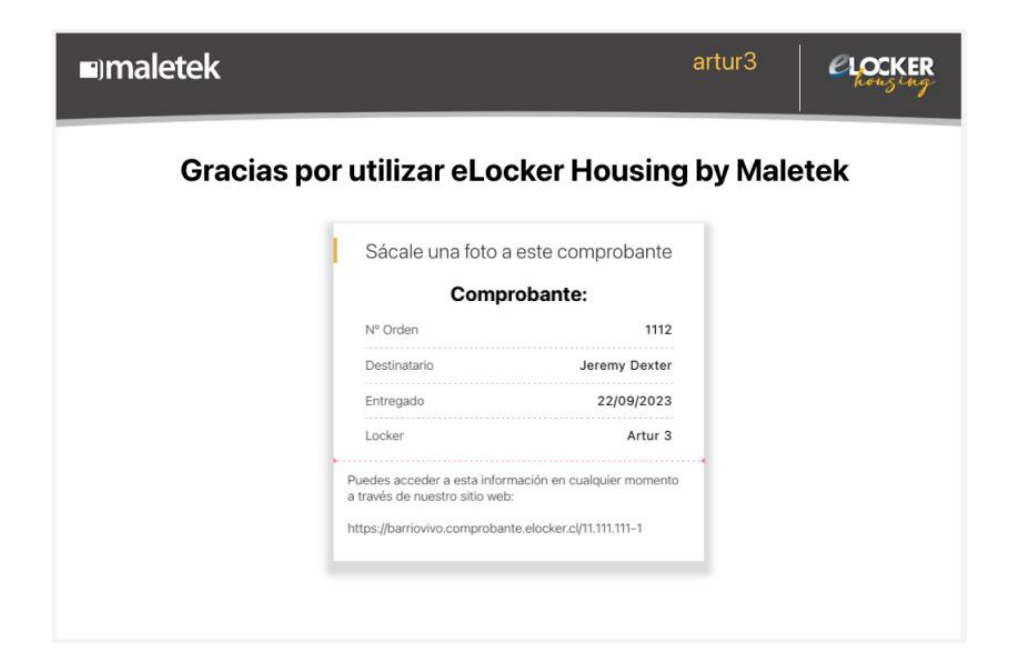

## Retiro

Una vez nos dejen una encomienda recibiremos un código de retiro y un código de barras

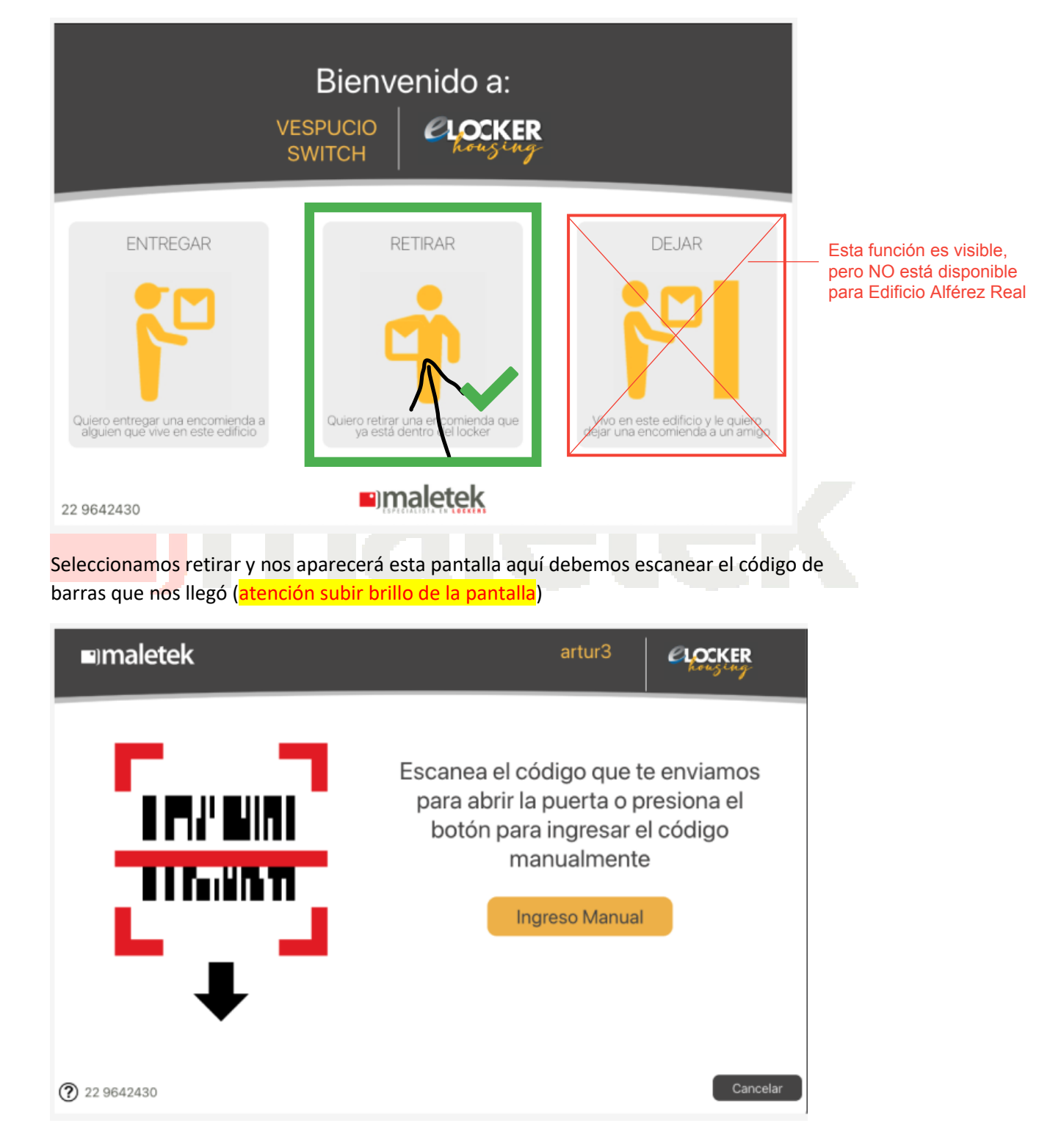

Si por alguna razón no nos lee el código de barras también podemos poner el código de retiro manualmente presionando el botón de ingreso manual

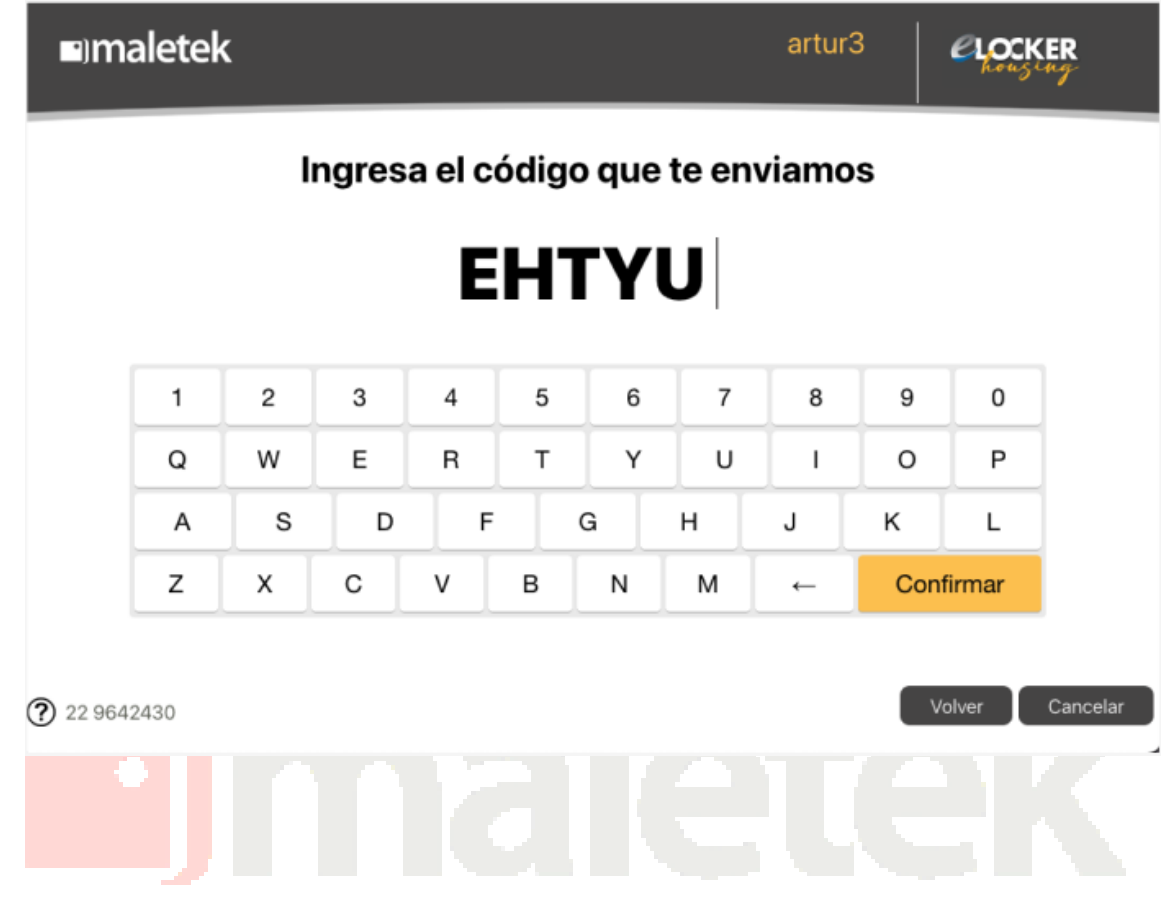

Si el código es correcto y corresponde a una orden nos abrirá la puerta y podremos sacar nuestra encomienda.

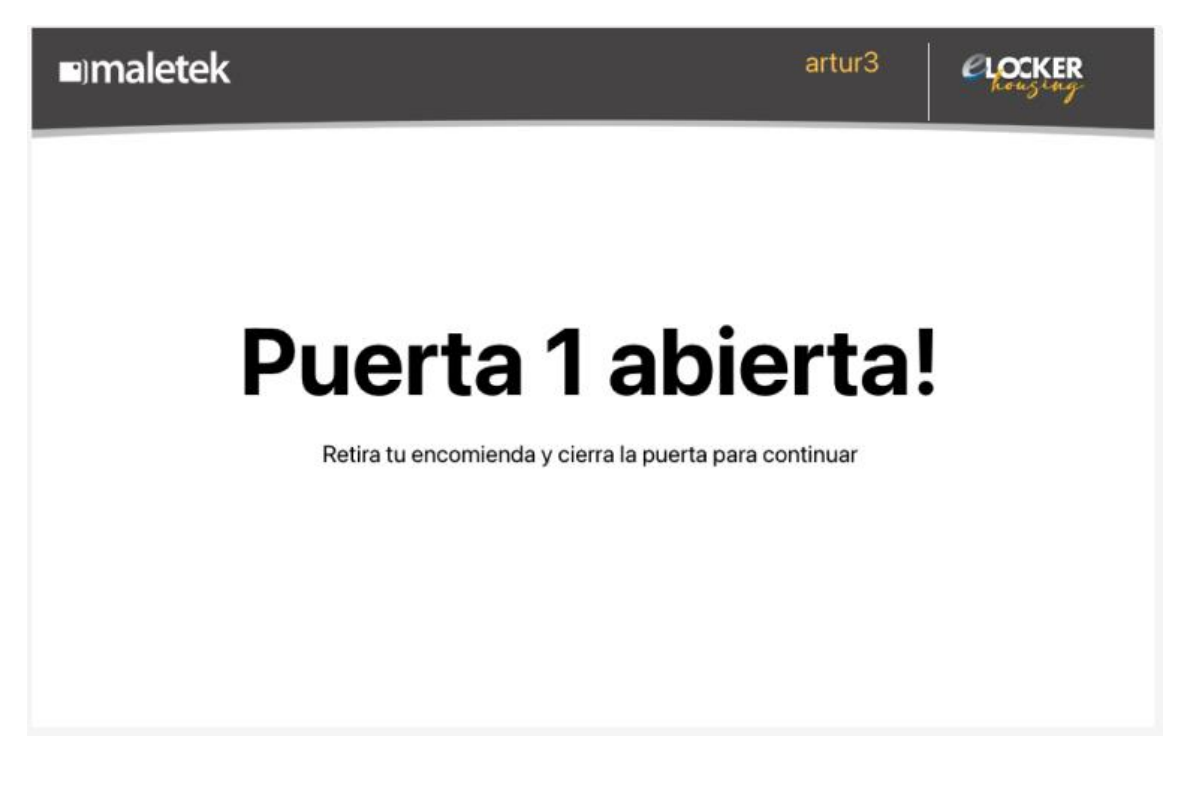

En este momento ya deberíamos tener nuestra encomienda

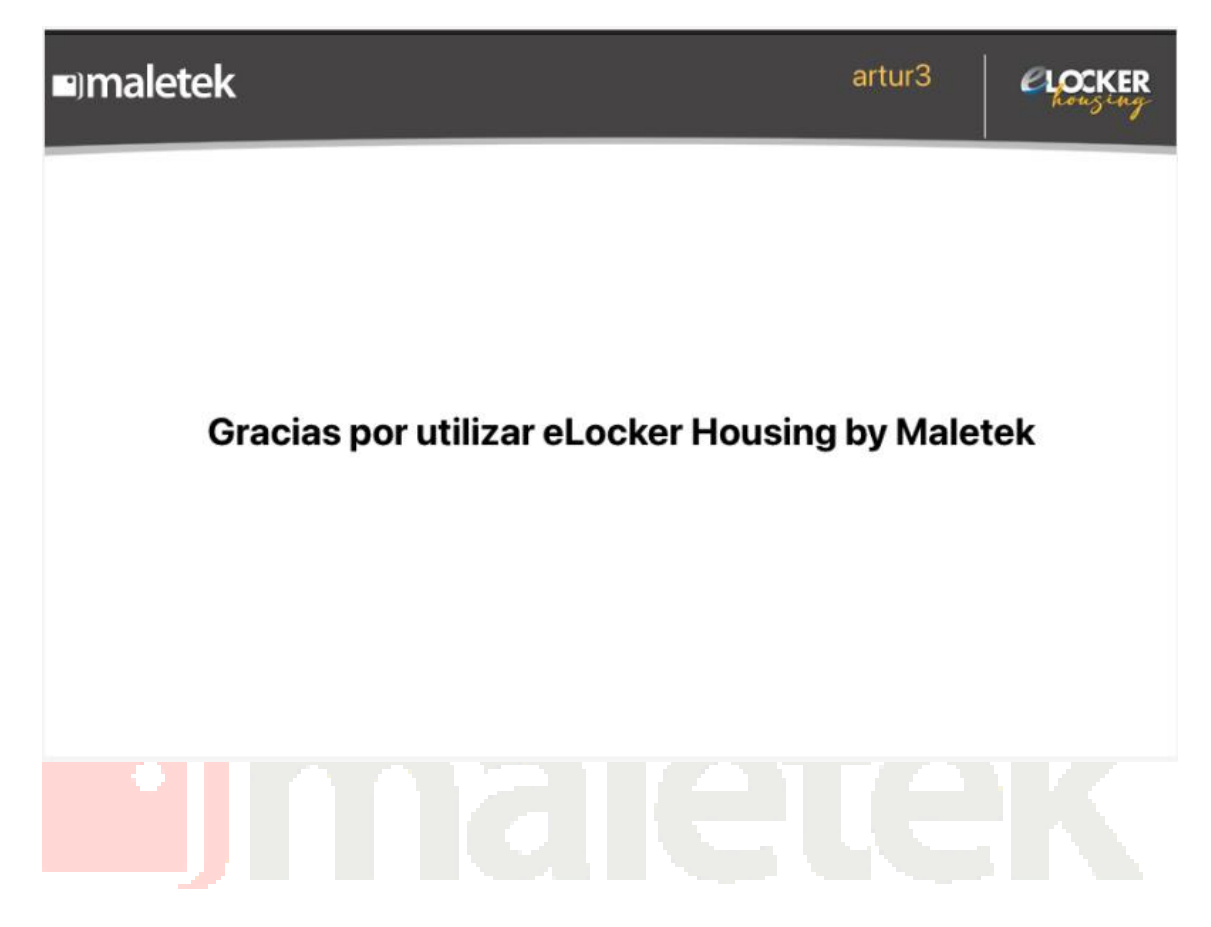